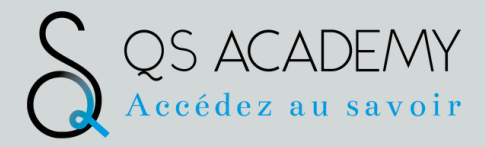

# GUIDE UTILISATEUR Plateforme de formation SimpleLearning

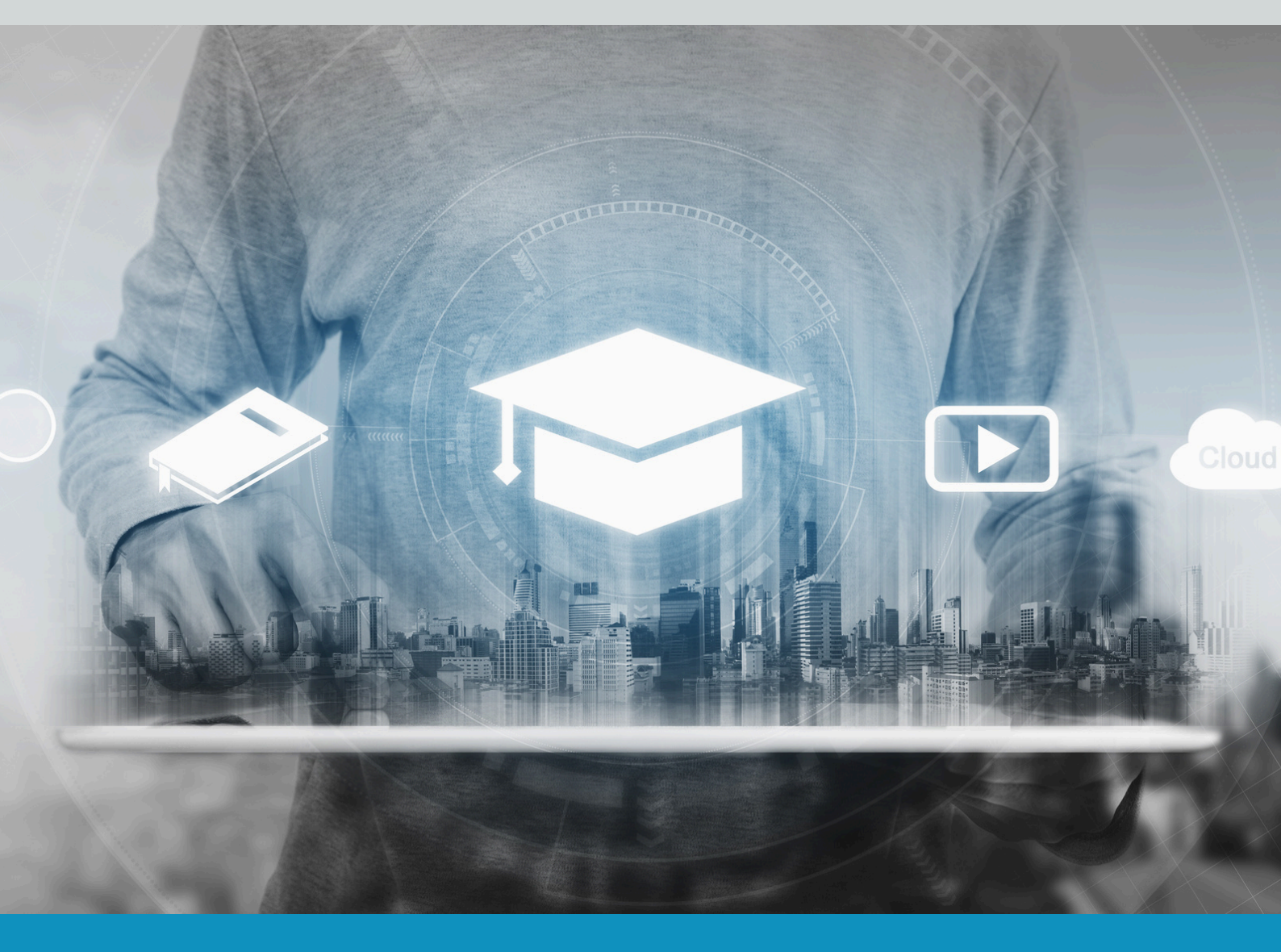

QS ACADEMY 450 Rue Léonard de Vinci 45400 Semoy

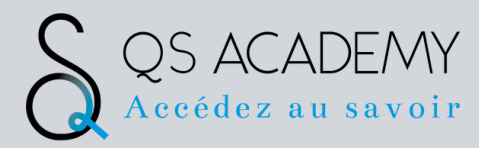

#### Se connecter à la plateforme

Pour accéder à vos formations, vous devez vous connecter à la plateforme Simplelearning.

#### Vous avez reçu une invitation par email (penser à regarder votre dossier de courriers indésirables) :

• Ouvrez votre navigateur internet (Internet Explorer, Chrome, Firefox)

Saisissez l'adresse de connexion qui vous a été envoyée.

Bonjou Votre formation Création de site internet et de boutique en igne avec WORDPRESS , débute ce jour. Afin de commencer votre parcours, voici vos intormations de connexion : URL de la plateforme : https://qsacademy.simplelearning.fr/clients/login

Identifiant Mot de passe : 123456

Nous vous souhaitons un excellent apprentissage, et restons à votre disposition pour toute question.

# **BIENVENUE**

sur votre plateforme de formation QS ACADEMY

#### Veuillez entrer vos identifiants de connexion

| Saisissez vos identifiant et mot de passe | E-mail                                |
|-------------------------------------------|---------------------------------------|
| Cliquez sur le bouton <b>CONNEXION</b>    | Mot de passe                          |
|                                           | CONNEXION                             |
|                                           | ou Mot de passe oublié                |
|                                           | Vous n'avez pas de compte? S'inscrire |

Gardez bien votre identifiant (email) et mot de passe afin de pouvoir revenir sur votre espace formation après une déconnexion.

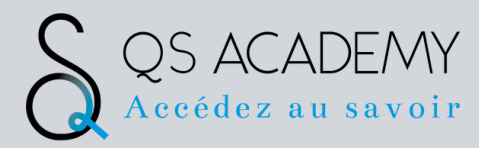

## Accéder à votre parcours de formation

Une fois connecté(e), vous accédez à votre tableau de bord.

La barre de menus située en haut de la plateforme vous donne accès à toutes les fonctionnalités disponibles selon la formation.

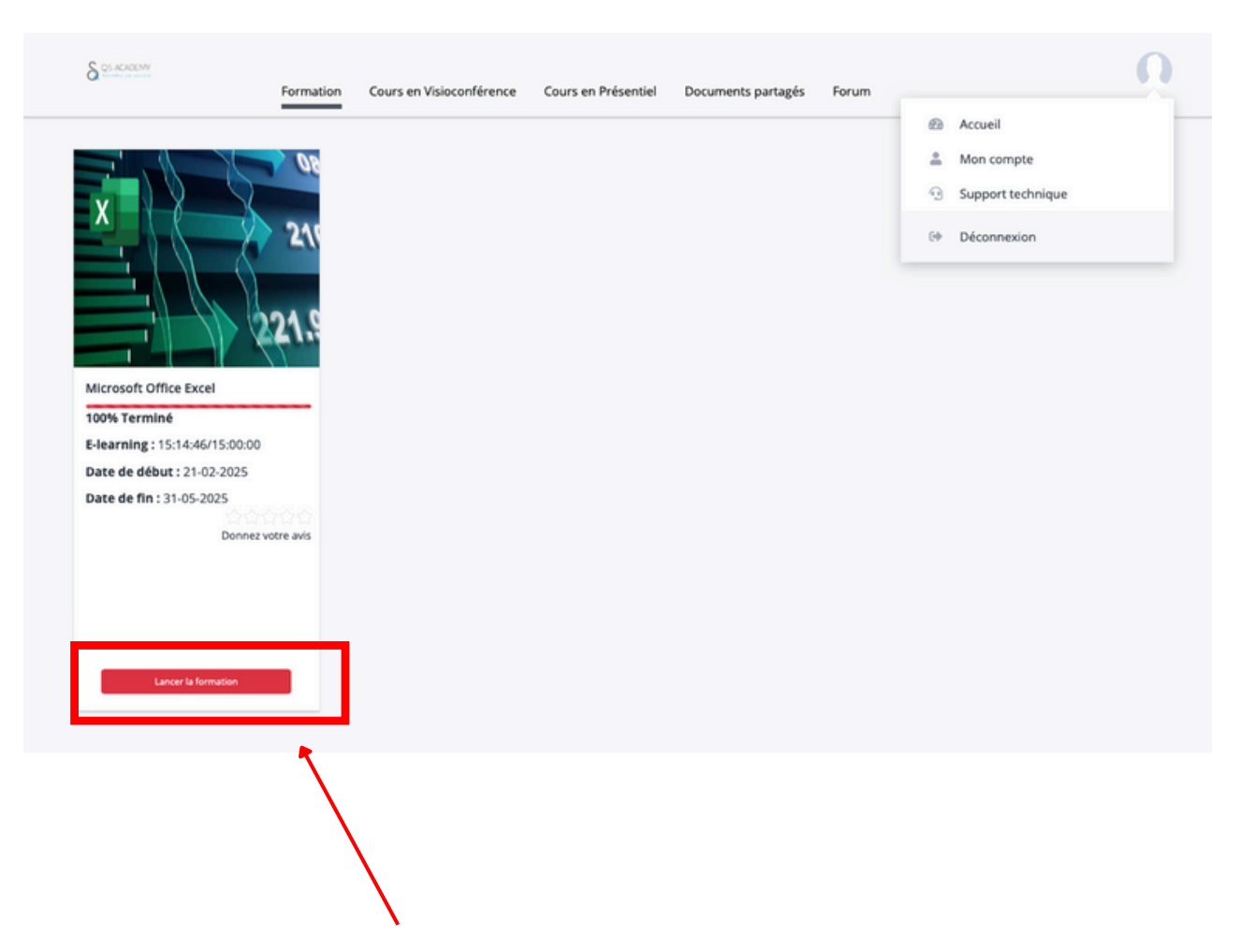

Cliquez ensuite sur "Lancer la formation" pour commencer.

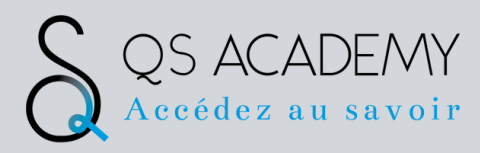

### Modules e-learning

Votre module e-learning se compose de plusieurs éléments que vous pouvez visualiser depuis l'espace de formation :

- Une pré-évaluation permet d'adapter votre parcours à votre niveau
- Des leçons interactives réparties en plusieurs niveaux (Niveau 1 à 3 selon vos compétences)
- Des exercices pratiques accessibles dans chaque module

Utilisez le bouton "Suivant" pour progresser dans le module. Vous pouvez télécharger les ressources, en fonction des formations depuis le bas de la page (PDF, fiches pratiques).

|   |                                         |                                                                                                    |                                                    |                                                                    |                                                                                            |                | Leçons Progression par leçon Certificat      |   |
|---|-----------------------------------------|----------------------------------------------------------------------------------------------------|----------------------------------------------------|--------------------------------------------------------------------|--------------------------------------------------------------------------------------------|----------------|----------------------------------------------|---|
|   |                                         |                                                                                                    |                                                    |                                                                    |                                                                                            |                | Section 1<br>AWANT LA FORMATION              | + |
|   |                                         |                                                                                                    |                                                    |                                                                    |                                                                                            |                | Section 2                                    | - |
|   | Ma formation Excel 2                    | 019                                                                                                    |                                                    |                                                                    |                                                                                            |                | MICROSOFT EXCEL 2019                         |   |
|   |                                         |                                                                                                    |                                                    |                                                                    |                                                                                            |                | 1: Acolts aux cours et exercices interactifs |   |
|   |                                         |                                                                                                    |                                                    |                                                                    |                                                                                            |                | Section 3                                    | + |
|   |                                         |                                                                                                    |                                                    |                                                                    |                                                                                            | •              | EVALUATION FINALE                            |   |
|   |                                         |                                                                                                    |                                                    |                                                                    |                                                                                            | 10 <u>-</u> 21 |                                              |   |
|   | Maine fermation eladarite à union alure |                                                                                                    |                                                    |                                                                    | Sommaine Téléchargement                                                                    |                |                                              |   |
|   | voore normanon sanapte a voore nive.    |                                                                                                    |                                                    |                                                                    | Tout                                                                                       |                |                                              |   |
|   | Avant de commencer vous passez un       | e évaluation (d'environ 30 min) pour activ                                                                                                    | er le parcours de formation le plus adapt          | é à votre niveau.                                                  | Mes modules                                                                                |                |                                              |   |
|   |                                         |                                                                                                    |                                                    |                                                                    | (S) Excel 2019 fr-01 - Avant ma formation                                                  |                |                                              |   |
|   | Mon activité                            |                                                                                                    | Accéder au formula                                 | ire de satisfaction                                                | Excercipion 19 - Niveau 1 : Connaissances     in aspensables                               | ⊙ 04.10.00 ¥   |                                              |   |
|   |                                         |                                                                                                    |                                                    |                                                                    | Excel 2019 - Niveau 2 : Connaissances<br><sup>(R)</sup> intermédiaires                     | ⊙ 0525.00 v    |                                              |   |
|   | ? Aide                                  |                                                                                                    |                                                    |                                                                    | Office 2019 : les cas d'usage - Excel, Word ou<br>PowerPoint avec un abonnement Office 365 | ⊙ 00.23:19 v   |                                              |   |
|   |                                         |                                                                                                    |                                                    |                                                                    | 🔿 Excel 2019 : les cas d'usage                                                             | ⊙ 00.55.45 v   |                                              |   |
|   | Mes modules                             |                                                                                                    |                                                    |                                                                    | 5                                                                                          |                |                                              |   |
|   |                                         |                                                                                                    |                                                    |                                                                    | en complement                                                                              |                |                                              |   |
|   |                                         | EN COURS (SZ NJ<br>D. R. J. K. J. K. J. |                                                    | 11/2.5                                                             | Evel 2019 - Nivers 3 - Consciences superiors                                               | 0.015500       |                                              |   |
|   |                                         | 22000                                                                                                    | 0700-                                              |                                                                    | (a) the tory mines a company of a minet                                                    | Current A      |                                              |   |
|   |                                         |                                                                                                    |                                                    |                                                                    |                                                                                            |                |                                              |   |
|   |                                         | 7(1)5775                                                                                                    | 7635775                                            |                                                                    |                                                                                            |                |                                              |   |
|   |                                         | 50.05/2                                                                                                    |                                                    |                                                                    |                                                                                            |                |                                              |   |
|   | PRÉ-EVALUATION 11/30                    | FORMATION 4510                                                                                                    | FORMATION \$25                                     | COURS COMPLET 0123                                                 |                                                                                            |                |                                              |   |
|   | Excel 2019 fr-01<br>Avant ma formation  | Excel 2019<br>Niveau 1 : Connaissances indispensables                                                                                                    | Excel 201<br>Niveau - Connaissances intermédiaires | Office 2019 : les cas d'usage<br>Excel, Word ou PowerPoint avec un |                                                                                            |                |                                              |   |
|   |                                         |                                                                                                    |                                                    | abonnement Office 365                                              |                                                                                            |                |                                              |   |
|   |                                         |                                                                                                    |                                                    |                                                                    |                                                                                            |                |                                              |   |
| 6 |                                         |                                                                                                    |                                                    |                                                                    |                                                                                            |                |                                              |   |
|   |                                         |                                                                                                    |                                                    |                                                                    |                                                                                            |                |                                              |   |
|   |                                         |                                                                                                    |                                                    |                                                                    |                                                                                            |                |                                              |   |
|   |                                         |                                                                                                    |                                                    |                                                                    |                                                                                            |                |                                              |   |

L'espace "Mes modules" vous permet de voir :

- les cours terminés ou en cours
- le temps estimé pour chaque module
- l'accès à des contenus complémentaires (comme des cas d'usage ou versions spécifiques d'Excel)

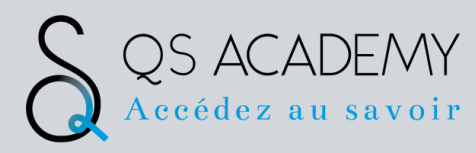

# Fin de formation

Une fois que vous avez complété 100 % des modules de formation, vous accédez à la dernière étape du parcours.

Cette étape comprend un test final vous permettant d'évaluer vos acquis.

Une fois ce test validé, vous pourrez :

- Visualiser votre progression et vos résultats
- Télécharger votre certificat de fin de formation depuis l'onglet « Certificat »

| Microsoft Office Excel                                                                                                    | Vous avez terminé le temps prévu.                                                                                                 |
|----------------------------------------------------------------------------------------------------|----------------------------------------------------------------------------------------------------|
| Titre du quiz : <b>Test final (ce n'est pas la certification)</b><br>Nombre de questions : <b>20</b><br>Vous avez déjà répondu à ce QCM<br>Résultat de l'exercice                                | Contenu de la formation<br>Mon parcours E-learning<br>Leçons Progression par leçon<br>Certificat                                  |
| Instruction:<br>Bravo ! Vous avez atteint la dernière étape de votre formation. Voici maintenant votre Test final incluant 20 questions et qui vous préparera au passage de la<br>certification. | 100 %                                                                                                    |
|                                                                                                    | Bien joué<br>Félicitations!!<br>Vous pouvez maintenant télécharger le<br>certificat de fin de formation.<br>Obtenir un certificat |
| Tableau d'affichage Total 0 Notifications                                                                                                    |                                                                                                    |

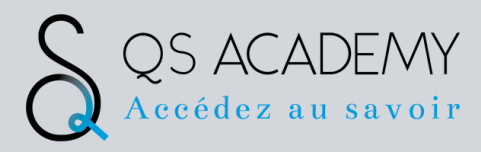

#### Assistance technique

En cas de difficultés techniques (connexion, accès, navigation), vous pouvez :

Envoyer un message directement via l'espace « Support technique » disponible sur votre tableau de bord de formation

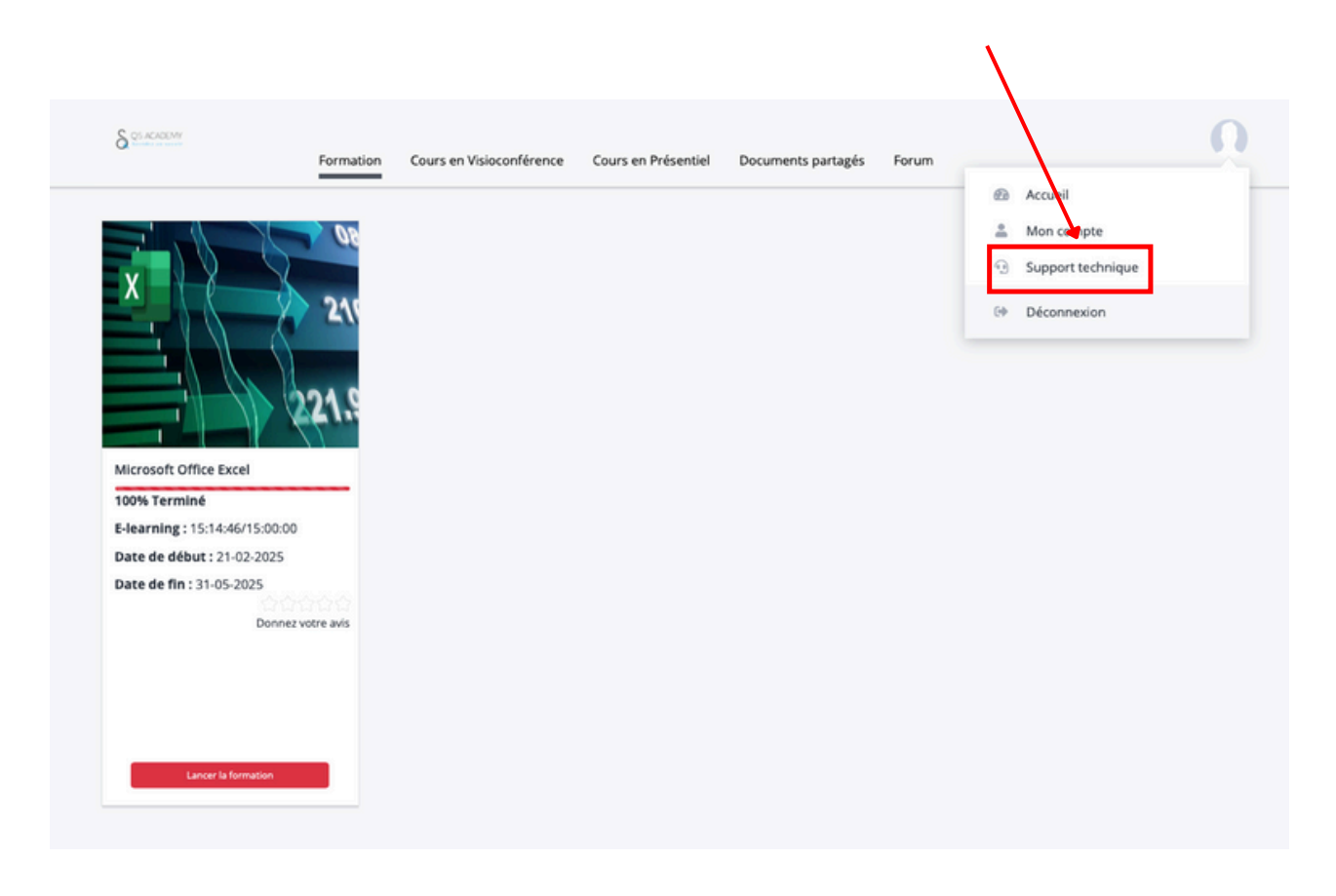

Ou nous contacter par e-mail à l'adresse suivante : qs.academy45@gmail.com

Merci de préciser la nature de votre problème ainsi qu'un numéro de téléphone si vous souhaitez être rappelé(e).

Notre équipe s'engage à vous répondre sous 48h ouvrées, du lundi au vendredi.

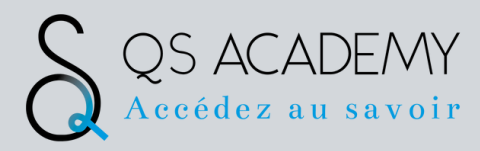

### FAQ (Questions fréquentes)

- G Comment puis-je me reconnecter à mon espace formation ?
- → J'ai perdu mon mot de passe, comment faire ?

| BIENVE<br>sur votre plateforme<br>QS ACAD | ENUE<br>e de formation<br>EMY |
|-------------------------------------------|-------------------------------|
| Veuillez entrer vos<br>connexi            | identifiants de<br>on         |
| E-mail                                    |                               |
| Mot de passe                              | 6                             |
| CONNEX                                    | ON                            |
| ou Mot de pass                            | e oublié                      |
| Vous n'avez pas de co                     | mpte? S'inscrire              |

A partir du lien reçu sur votre boîte e-mail (vérifiez dans votre boîte de courriers indésirables), complétez votre email et votre mot de passe utilisés lors de la première connexion. A noter que vous pouvez sauvegarder votre mot de passe afin de revenir régulièrement sur votre espace formation (cochez « se souvenir de moi »).

En cas de mot de passe oublié, cliquez sur « Mot de passe oublié ». Vous recevrez un email vous indiquant la démarche à suivre afin de réinitialiser votre mot de passe.

| Entrez l'adre<br>êtes inscrit. \ | sse email avec laquelle vous vou:<br>Vous recevrez rapidement un lier<br>de réinitialisation. |
|----------------------------------|-----------------------------------------------------------------------------------------------|
|                                  |                                                                                               |
| REIN                             | NITIALISER LE MOT DE PASSE                                                                    |

Je ne me souviens plus où j'en suis dans la formation ?

Vérifiez votre progression dans le tableau de bord. Les modules sont indiqués comme "En cours" ou "Terminés". Cliquez sur le module pour reprendre ou consulter votre avancement.

| Ma formation Excel 3                                                     | 2019                                                                      |                                                                          |                                                                                          |                                                                                                    |                               |
|--------------------------------------------------------------------------|---------------------------------------------------------------------------|--------------------------------------------------------------------------|------------------------------------------------------------------------------------------|----------------------------------------------------------------------------------------------------|-------------------------------|
| Constant a source                                                        |                                                                           |                                                                          |                                                                                          |                                                                                                    | 0                             |
| Votre formation s'adapte à votre niv<br>Avant de commencer vous passez v | eau.<br>une <b>évaluation</b> (d'environ 30 min) pour active              | er le parcours de formation le plus adapté                               | à votre niveau.                                                                          | Sommane Téléchargement Tout                                                                                                    | -+Ⅲ<br>déplier   Tout replier |
| Mon activité                                                             |                                                                           | Accéder au formulai                                                      | re de satisfaction                                                                       | (S) Excel 2019 Ir 01 - Avant ma formation<br>Excel 2019 - Niveau 1 : Connaissances<br>indispensables                                                    | ⊙ 01:30:00 ≯<br>⊙ 04:10:00 ∨  |
| ? Aide                                                                   |                                                                           |                                                                          |                                                                                          | Excel 2019 - Neway 2 : connaissances     Intermédiaires     Office 2019 : les cas d'usage - Excel, Word ou     PowerPoint avec un abonnement Office 365 | ⊙ 052500 ↓<br>⊙ 002319 ↓      |
| Mes modules                                                              |                                                                           |                                                                          |                                                                                          | En complément                                                                                                    | 00345 0                       |
| $\sim$                                                                   | 802                                                                       | 8.3/5                                                                    |                                                                                          | (6) Excel 2019 - Niveau 3 - Connaissances avancées                                                                                                    | ↔<br>© 035500 ↔               |
| PRÉ-EVALUATION 11:30<br>Excel 2019 fr-01<br>Avant ma formation           | Followition: 4h10<br>Excel 2019<br>Nivesu 1: Connaissances indispensables | FORMATION \$125<br>Excel 2019<br>Nivesu 2 : Connaissances intermédiaires | COURS COMPLET 0123<br>Office 2019 : les cas d'usage<br>Excel, Word ou PowerPoint avec un |                                                                                                    |                               |